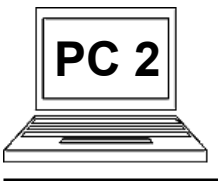

## 1 B (strana 1) Přihlášení a odhlášení z e-mailu, základní orientace

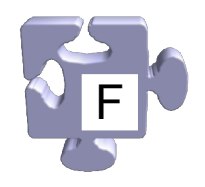

Chceme-li naší e-mailovou schránku použít, musíme se do ní nejprve přihlásit. Po skončení práce se z ní opět odhlásíme. Představme si to jako určitou obdobu odemčení a zase uzamčení klasické poštovní schránky, nebo např. automobilu atd. Na tento princip si zvykněme, je zcela běžný v mnoha službách, které internet poskytuje. Navíc se jedná o jeden z mnoha důležitých návyků pro bezpečné chování se na internetu a ochranu vlastního soukromí.

## Přihlášení do e-mailu, základní popis prostředí:

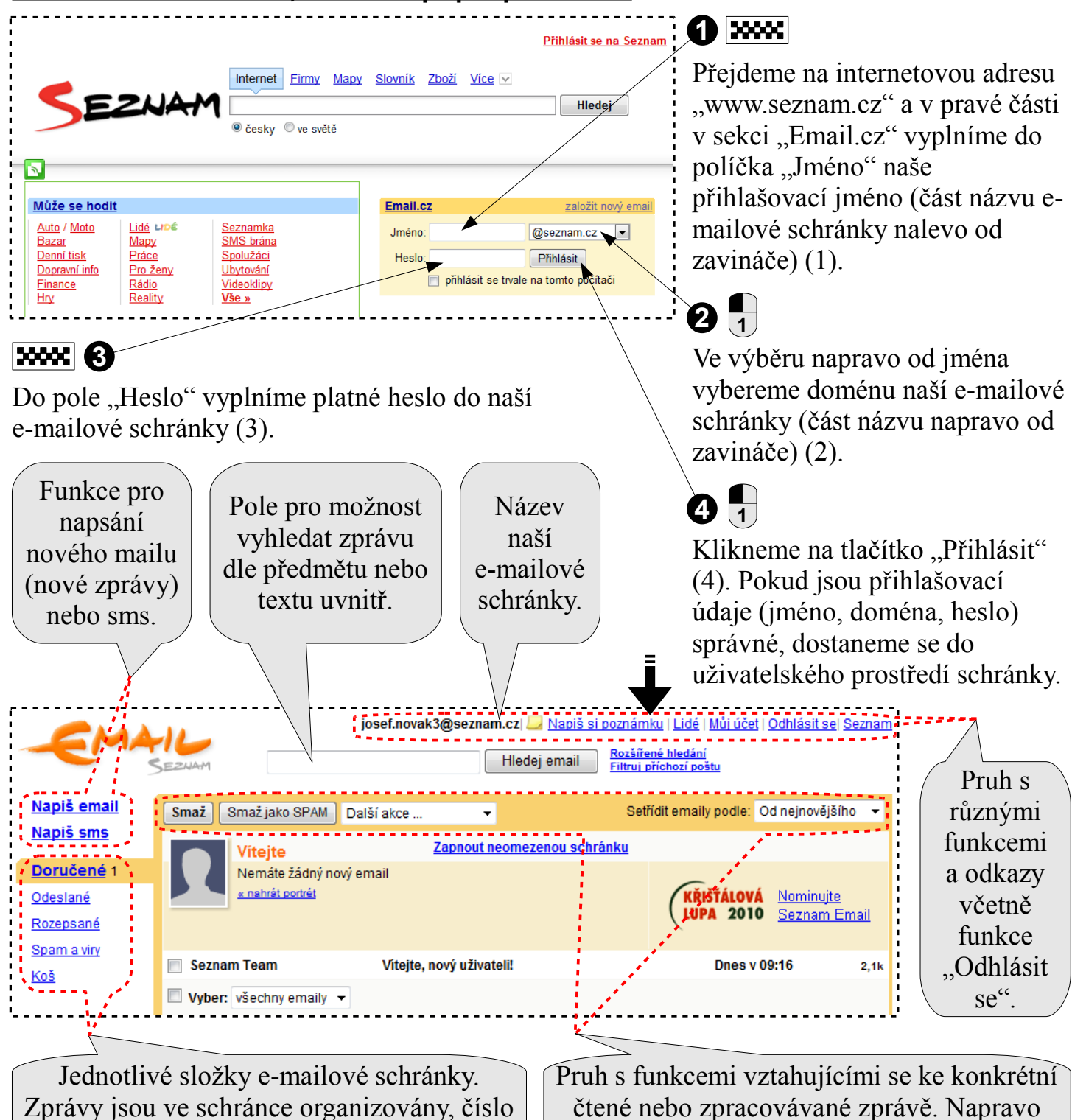

za názvem uvádí počet nepřečtených zpráv.

čtené nebo zpracovávané zprávě. Napravo je k dispozici funkce třídění zpráv.

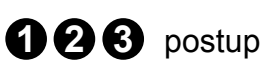

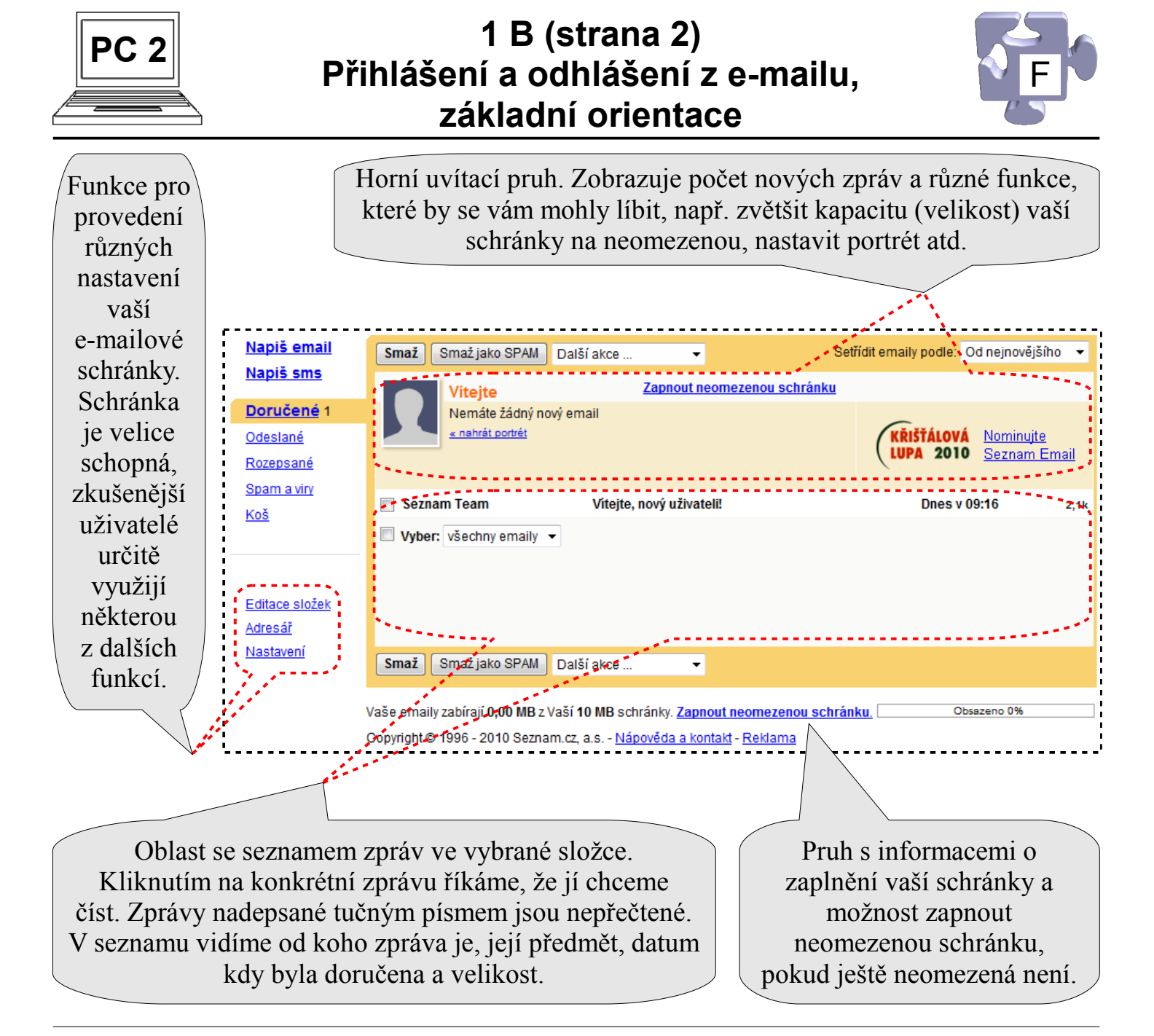

## Odhlášení z e-mailu:

|                                                                  | SEZNAM                                                         | josef.novak3@seznam.cz  <u>Napiš si</u><br>Hledej email | l poznámku   Lidé   Můj účet   Odhlásit se  Seznar<br>Rozšířené hledání<br>Filtrui příchozí poštu |                                                                                                    |
|------------------------------------------------------------------|----------------------------------------------------------------|---------------------------------------------------------|---------------------------------------------------------------------------------------------------|----------------------------------------------------------------------------------------------------|
| Napiš sms                                                        | Smaž Smaž jako SPAM                                            | Další akce 🔻                                            | Setřídít emaily podle: Od nejnovéjšího 👻                                                          | Iednoduše                                                                                                    |
|                                                                  | Vitejte                                                        | Zapnout neomezenou schr                                 | ánku                                                                                              | klikneme na                                                                                                    |
| Doručené 1<br><u>Odeslané</u><br><u>Rozepsané</u><br>Spam a viry | Máte 1 nový e<br><u>« nahrát portrét</u>                       | email                                                   | KŘIŠŤÁLOVÁ <u>Nominujte</u><br>LUPA 2010 <u>Seznam Email</u>                                      | <ul> <li>knikneme na<br/>odkaz<br/>"Odhlásit<br/>se" v pravé<br/>horní části<br/>(1). Budeme<br/>odhlášeni.</li> </ul> |
| <u>Koš</u><br>Editace složek<br>Adresář<br>Nastavení             | <ul> <li>Seznam Team</li> <li>Vyber: všechny emaily</li> </ul> | Vítejte, nový uživateli!<br>▼                           | Dnes v 09:16 2,1k                                                                                 |                                                                                                    |